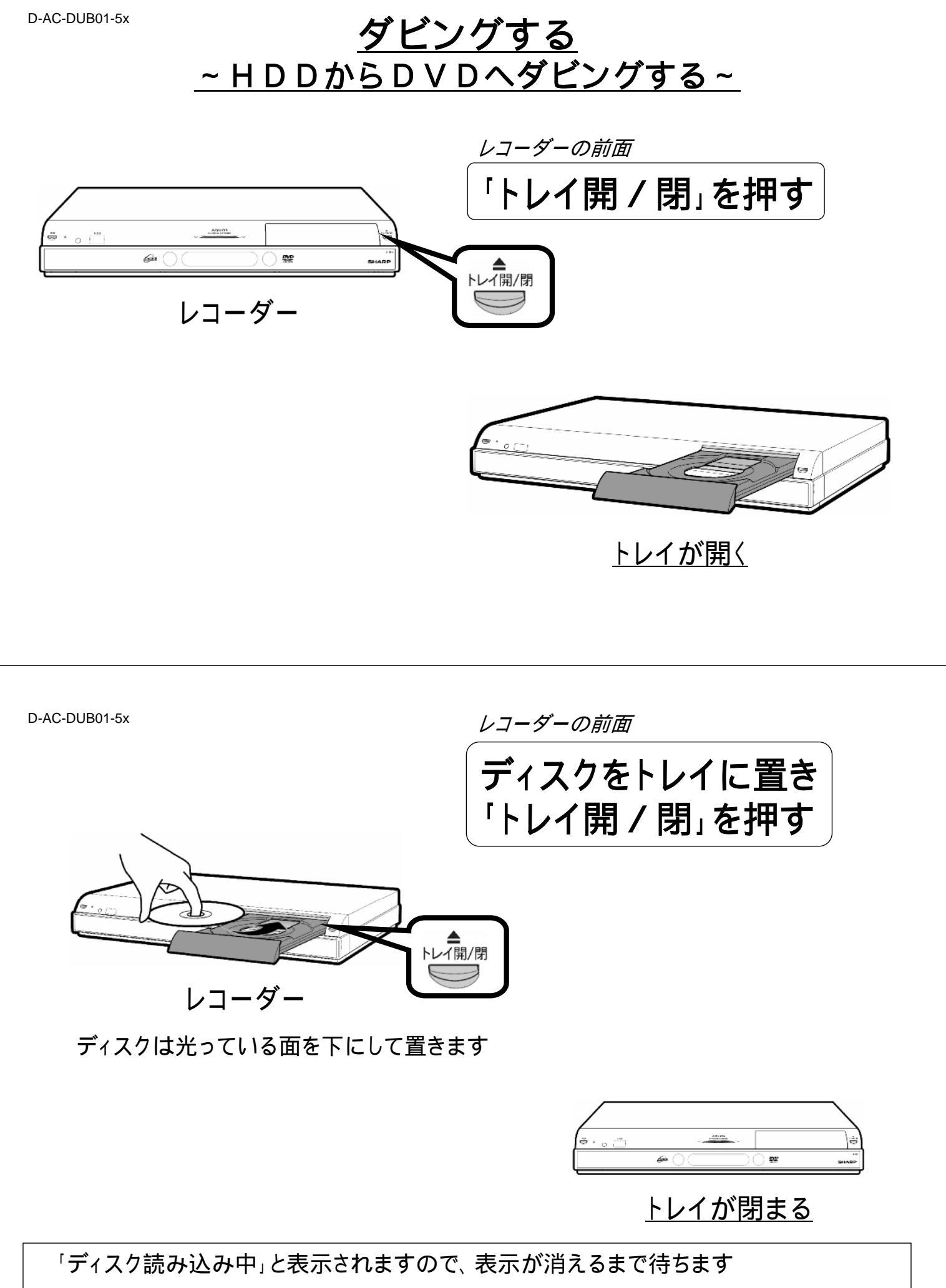

初期化していない新しいディスクは続いて初期化も行われますので、終わるまで待ちます

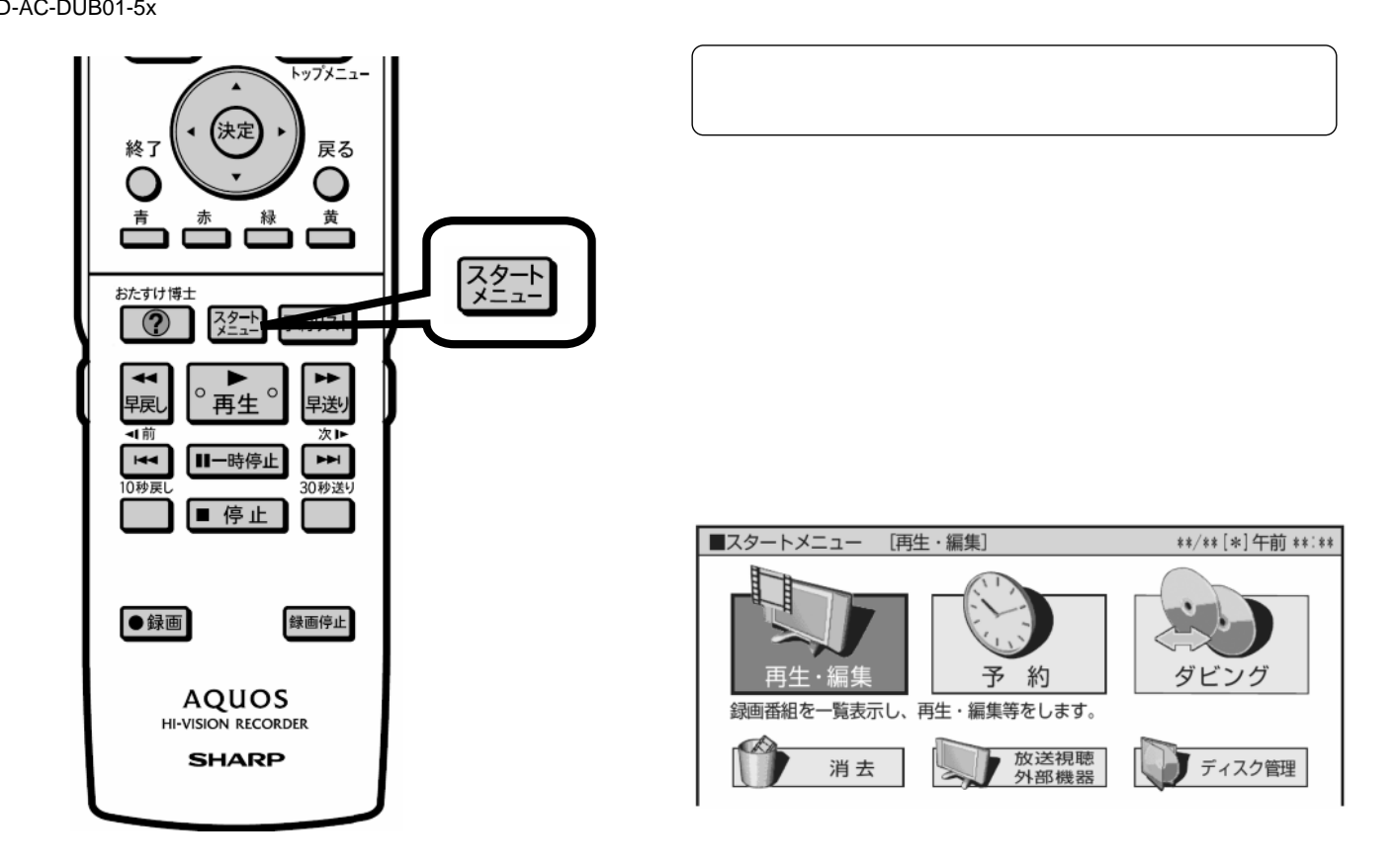

レコーダーのリモコン

## テレビ画面にスタートメニューが映る

D-AC-DUB01-5x

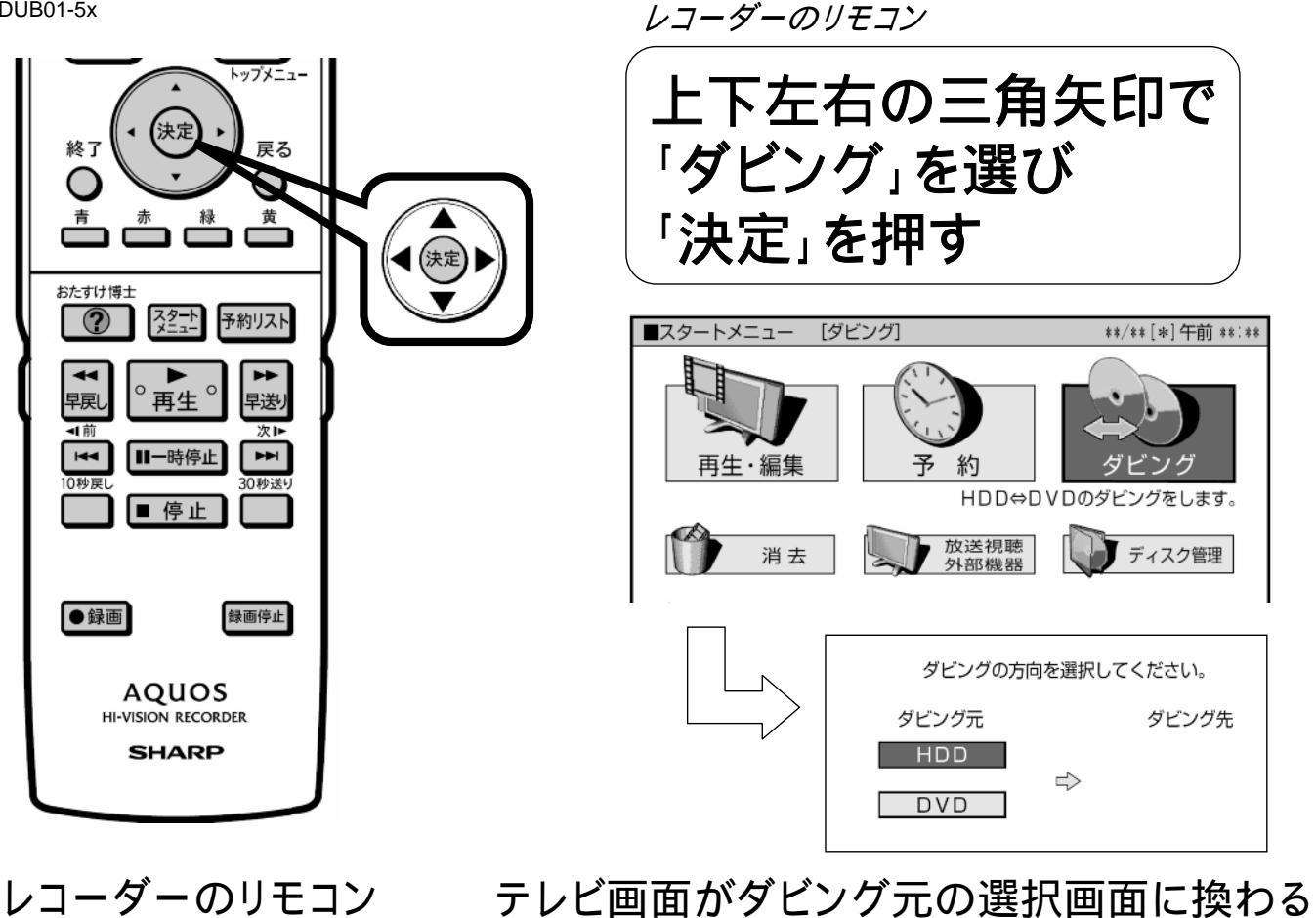

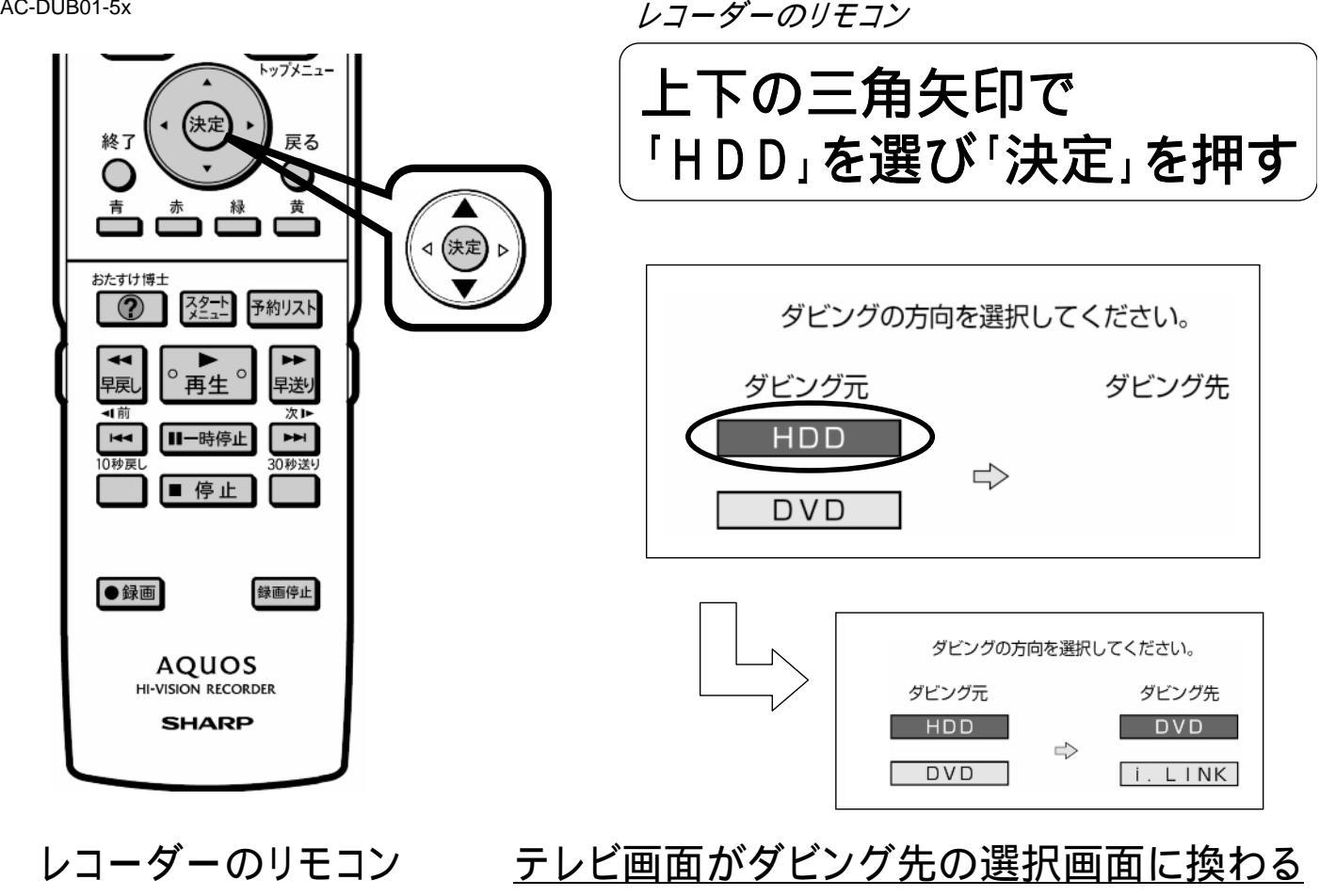

D-AC-DUB01-5x

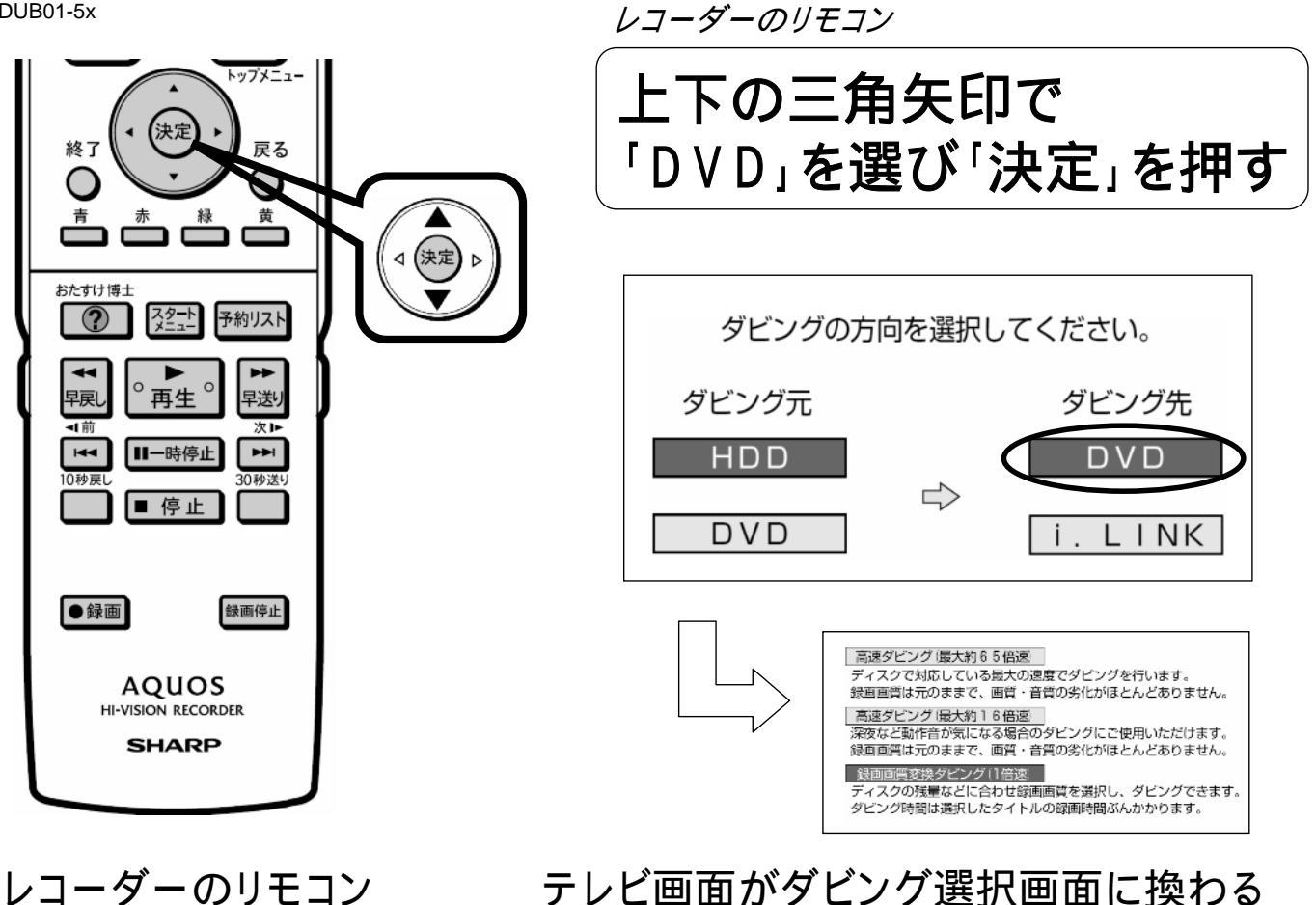

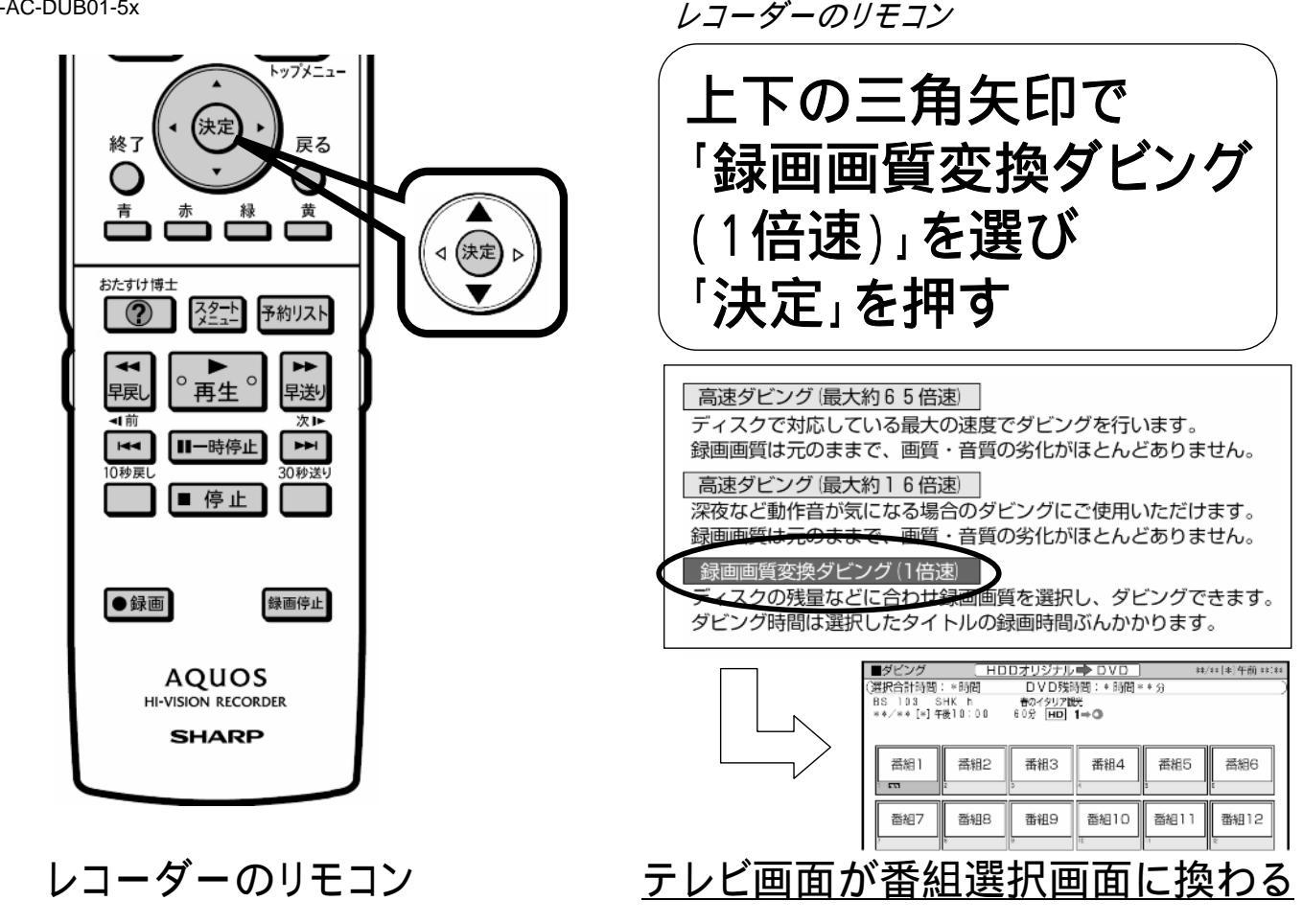

D-AC-DUB01-5x

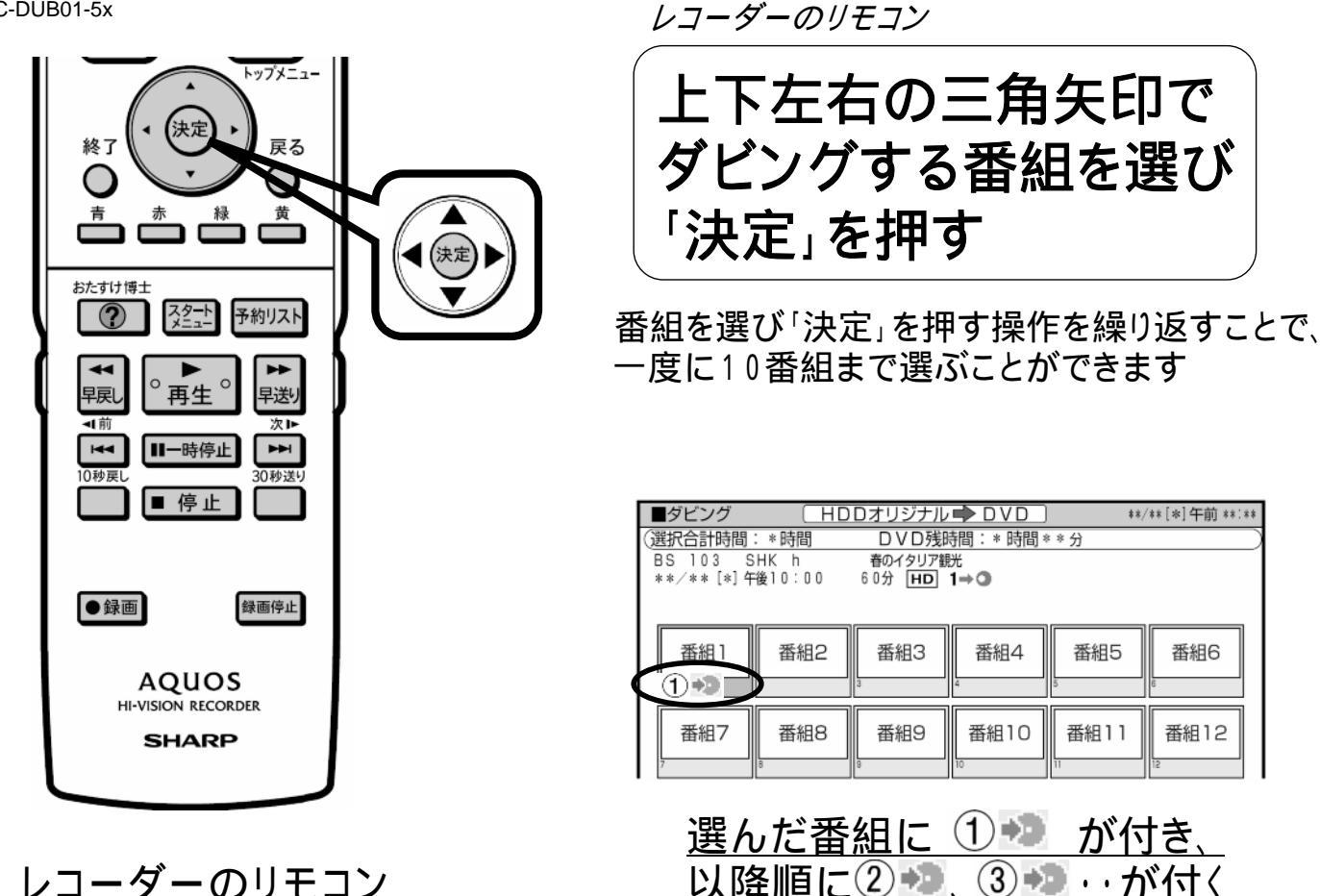

レコーダーのリモコン

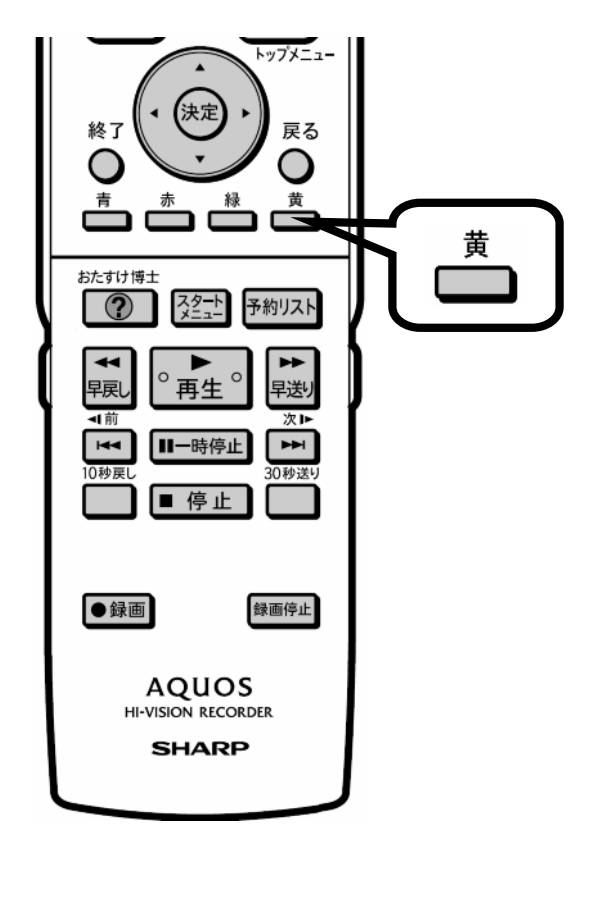

レコーダーのリモコン

「黄」を押す

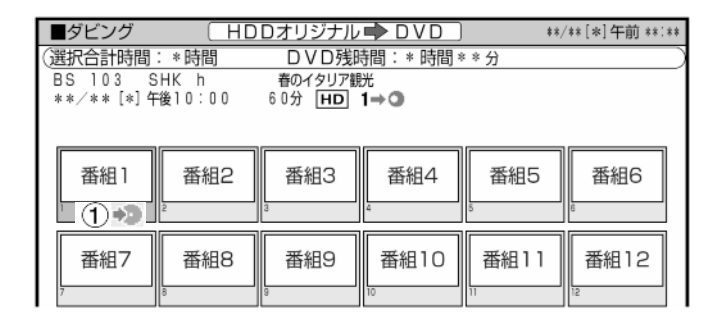

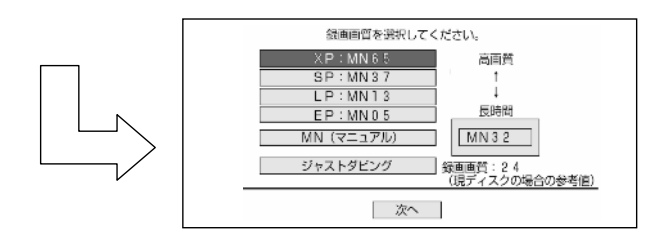

テレビ画面が画質選択画面に換わる

D-AC-DUB01-5x

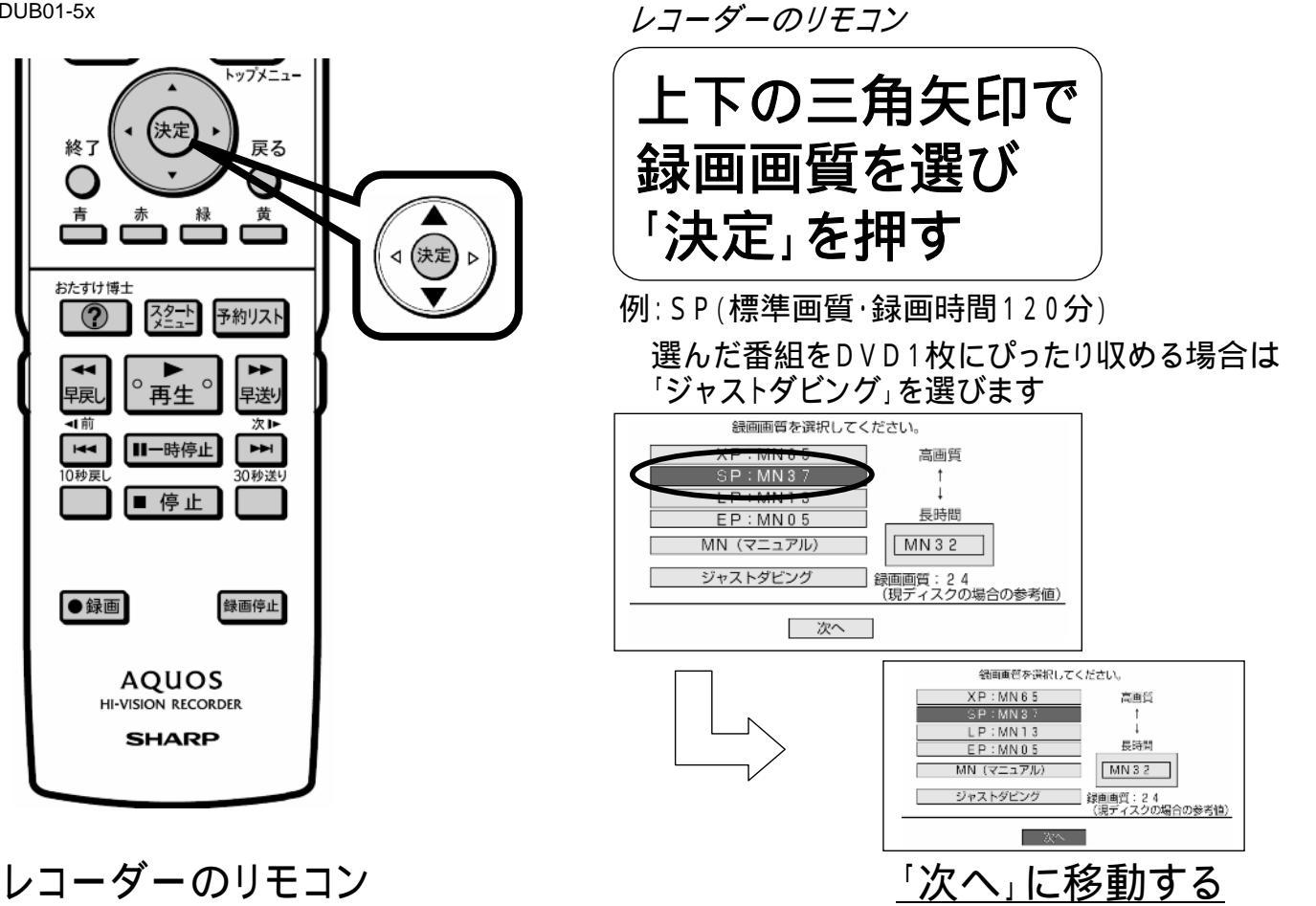

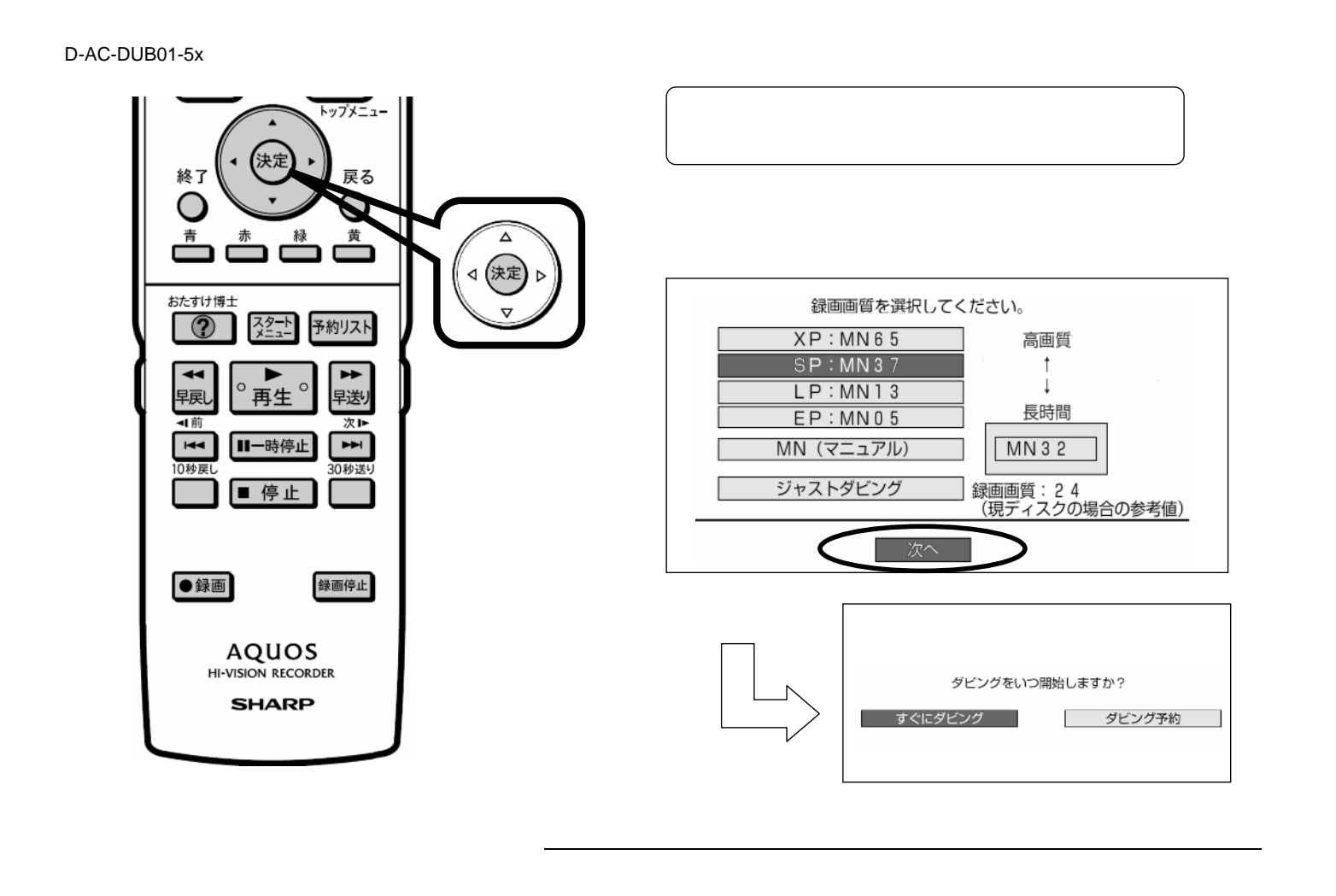

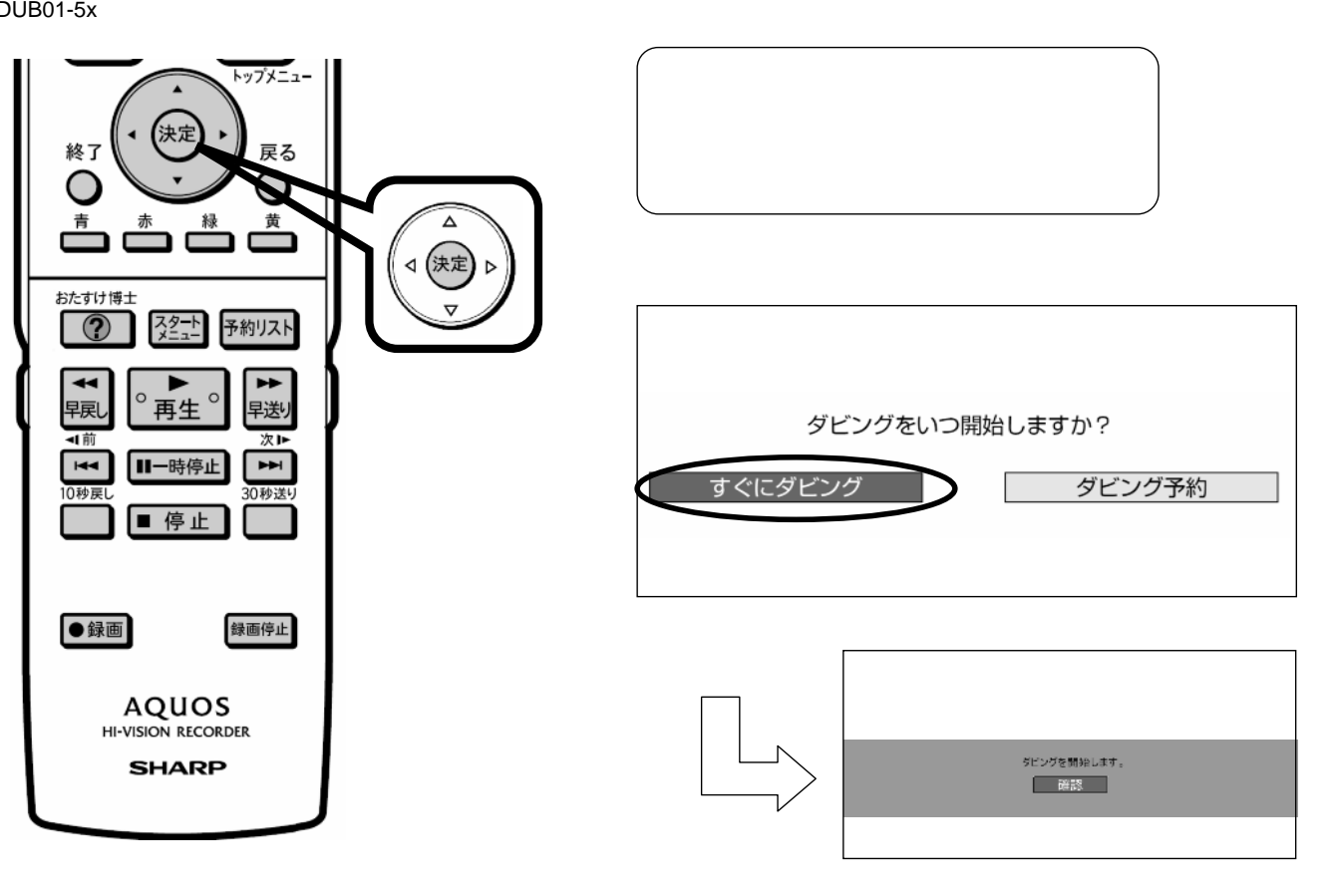

レコーダーのリモコン

<u>テレビ画面がダビング開始確認画面に換わる</u>

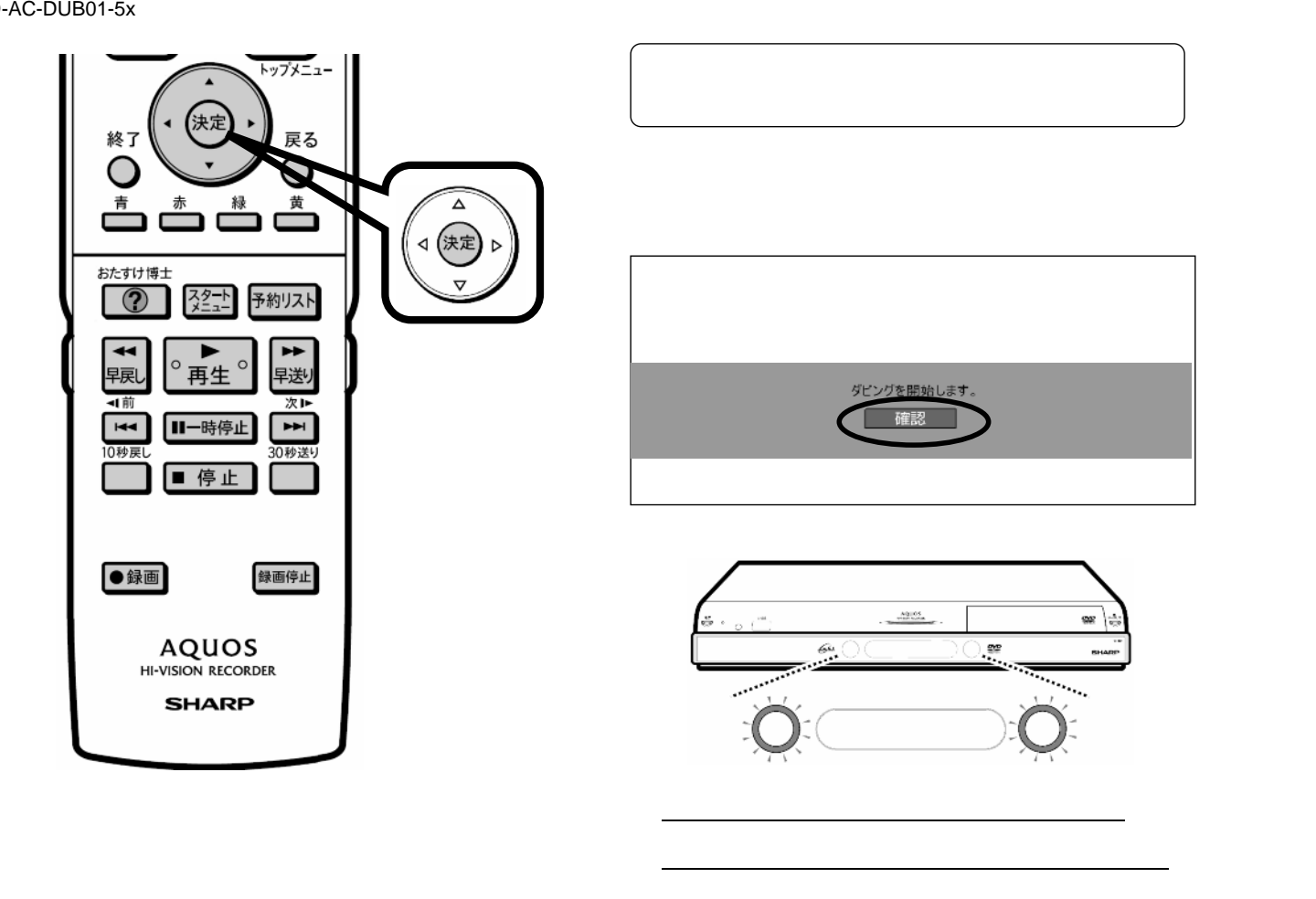

D-AC-DUB01-5x

ダビング終了

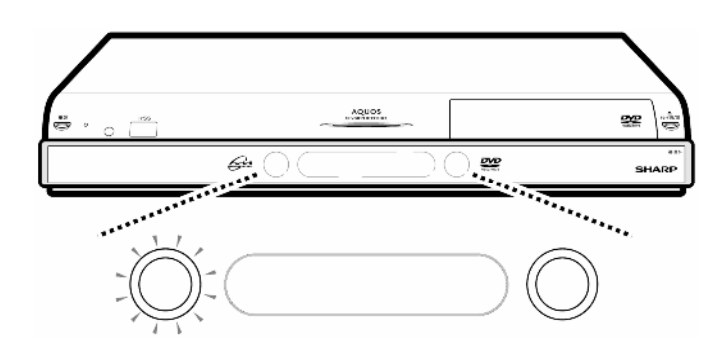

<u>ダビングが終了すると、</u> HDDランプが白色に点灯、 DVDランプが消灯する